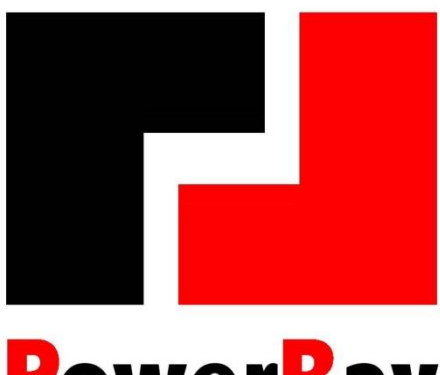

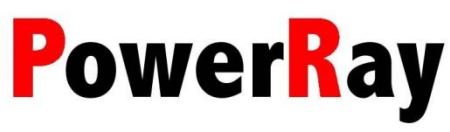

# miniBTC User Manual

Model name : PR-0818 HWVersion : V1.5 Date : 2024/11/27

(Signature)

| (Date)      |        |        |             |  |  |
|-------------|--------|--------|-------------|--|--|
| Document by | H/W by | F/W by | Approved by |  |  |
|             |        |        |             |  |  |
|             |        |        |             |  |  |
|             |        |        |             |  |  |

# INDEX

| VERSIO                          | N CONTROL                                                                                                    | 3           |
|---------------------------------|----------------------------------------------------------------------------------------------------|-------------|
| СНАР                            | TER 1 PRODUCT INTRODUCTION                                                                                                    | 4           |
| 1.1<br>1.2<br><i>1.2</i>        | PRODUCT INTRODUCTION<br>DEVICE OUTLOOK<br>2.1 Front View                                                                      | 4<br>4<br>4 |
| 1.2                             | 2.2 Rear View                                                                                                    | 4           |
| СНАР                            | TER 2 INSTALLATION                                                                                                    | 5           |
| 2.1<br>2.2                      | PRODUCT INSPECTION<br>INSTALLATION                                                                                            | 5<br>5      |
| CHAP                            | TER 3 SET UP THE DEVICE                                                                                                    | 7           |
| 3.1<br>3.2<br>3.3<br>3.4<br>3.5 | DEFAULT PASSWORD<br>SETUP WIFI CONNECTION & MINING POOL<br>About Mining pools<br>Mining pools URL reference<br>Setup PAssword |             |
| CHAP                            | TER 4 OPERATION GUIDE                                                                                                    | 12          |
| CHAP                            | TER 5 SPECIFICATION                                                                                                    | 15          |
| 5.1<br>5.2<br>5.3               | Specification<br>Mechanical<br>Environmental                                                                                  |             |
| 5.4                             | DECLARATION OF THE PRESENCE CONDITION OF THE RESTRICTED SUBSTANCES MARKING                                                    | 16          |

## **VERSION CONTROL**

## Revision

| Version     | Date                       | Name      | Remarks                                          |
|-------------|----------------------------|-----------|--------------------------------------------------|
| Version 1.0 | 15 <sup>th</sup> May. 2024 | Mark Liao | The first version                                |
| Version 1.1 | 3 <sup>rd</sup> Jun. 2024  | Mark Liao | After reviewed by engineers and then correction. |
| Version 1.2 | 19 <sup>th</sup> Jun. 2024 | Mark Liao | Modify some characteristics after testing.       |
| Version 1.3 | 21 <sup>st</sup> Jun, 2024 | Amy Huang | Wording correction                               |
| Version 1.4 | 7 <sup>th</sup> Aug, 2024  | Amy Huang | Correct model number, add ROHS table             |
| Version 1.5 | 27 <sup>th</sup> Nov, 2024 | Amy Huang | Add Web UI password                              |

## **CHAPTER 1 PRODUCT INTRODUCTION**

#### **1.1 PRODUCT INTRODUCTION**

miniBTC is a BTC mining machine with 4 ASICs of multi-cores of SHA256 CPU inside. This product is designed to mine the BTC by connecting to PPLNS or Solo mining pools. It is very easy to setup and start to mine any time.

The network connection of this device is via WIFI (802.11 bgn) to connect the internet. User can also use WIFI to browse this device setting and status. However, when the device first connects, it will be in WIFI router mode. User could connect to the device via WIFI, then use browser to set up the device network setting. After the network is set up, user could use the browser UI to set up the preferred mining pools, wallet and other settings. You will see the details on the following sections.

#### 1.2 DEVICE OUTLOOK 1.2.1 FRONT VIEW

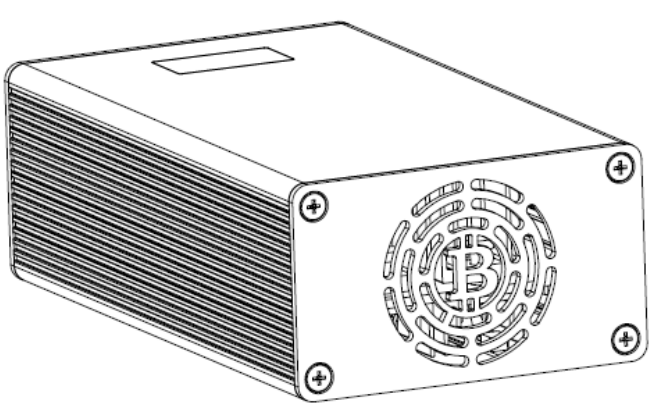

Front Side

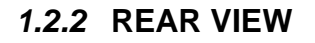

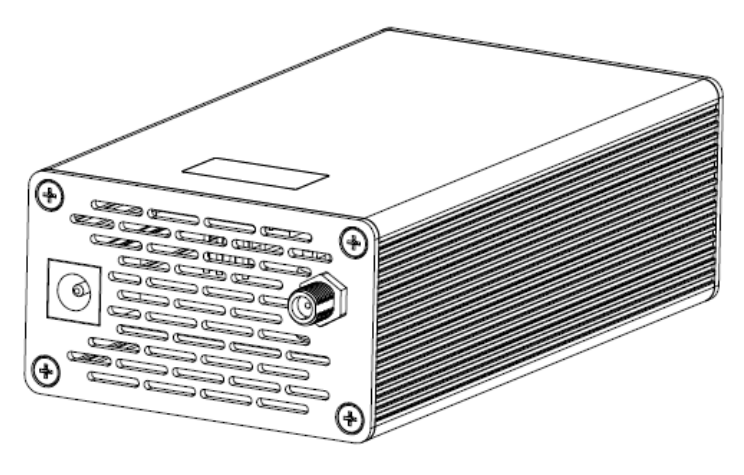

Rear Panel

miniBTC

# CHAPTER 2 INSTALLATION

#### 2.1 PRODUCT INSPECTION

- Unpacking the package. Open the box and take out the device and accessories.
- In the box, there are one device, one antenna and one power adapter.
- Please notice the antenna is separated packed in the box.
- Inspect equipment: check the device appearance, display, socket, connector, NO contamination, and deformation should be found.
- Checking accessories according to below shipping list.
  - Please contact the distributor if damages or lack of accessories are found.

Shipping list (except the device itself):

| Accessory     | Quantity | Unit |
|---------------|----------|------|
| Power adapter | 1        | PCS  |
| Antenna       | 1        | PCS  |

### 2.2 INSTALLATION

Before install the mining device, you should prepare WIFI connection (Only available for 2.4G) account/password and one device (it may be your laptop/desktop or tablet / cell phone) that can be connected to the WIFI router.

Prepare the mining pool you want to connect (no matter PPLNS or SOLO mining pools), and the account /password of the pool. Please notice that every mining pool has its own independent way for mining. Some will need to create an account, some are just to fill your wallet address, please check with the mining pool that you want to use for how to set up.

STEP1 : Screw the antenna into the device.

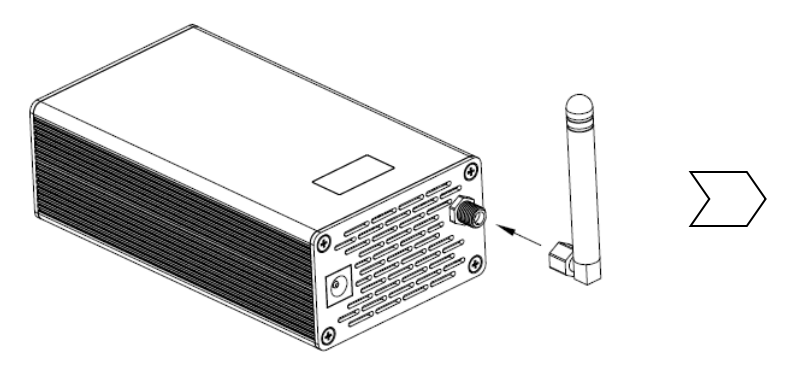

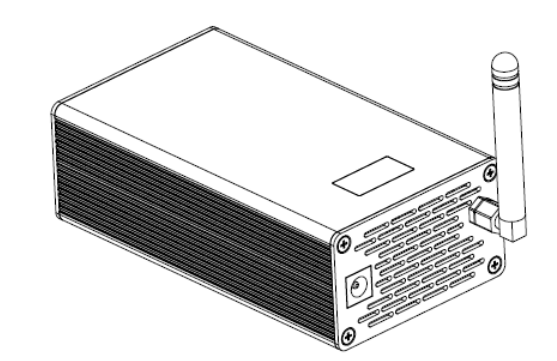

STEP2 :Plug the power adapter into the device.

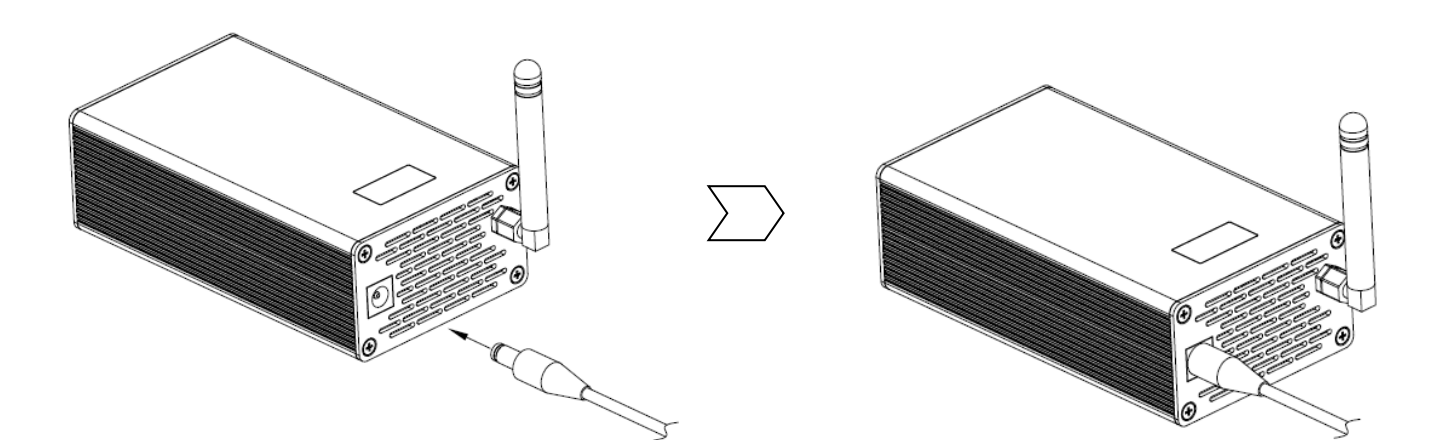

## CHAPTER 3 SET UP THE DEVICE

When the device is first time power on, it will be on AP mode to let user to use the browser to set up the device.

You will see the device showing the following screen (SSID Name will be different on each device):

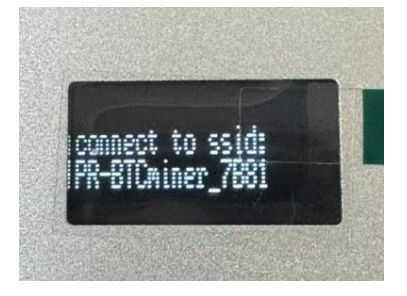

Then you could use your laptop/desktop/cell phone to connect the device, the UI will guide you to setup your WIFI SSID by your account/password. (Please notice the device is only available to connect to 2.4G 802.11bgn router)

#### 3.1 DEFAULT PASSWORD

When you first time connect to the device by the SSID, the browser will be opened automatically. The UI is requested to enter the password to get login as shown below. If the login page is not automatically pop up, you can open your browser and key in the IP address "192.168.4.1" to open the login page.

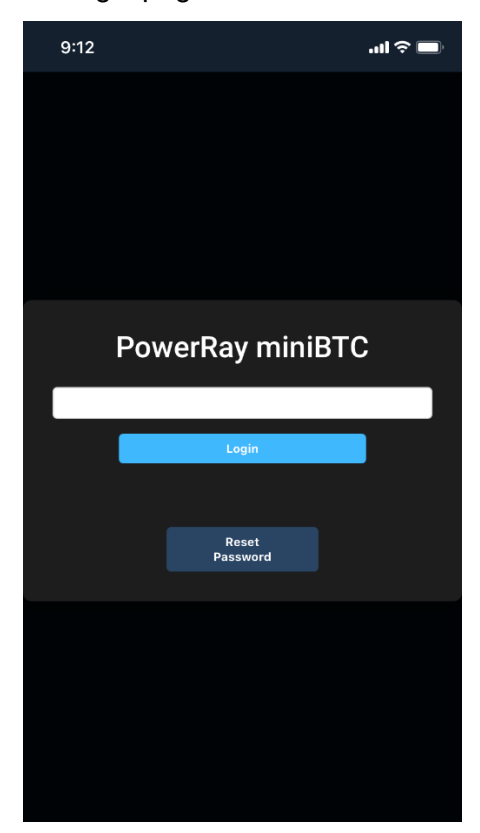

The default password is the device serial number on the label shown below. Enter the device serial number to login the Web UI. After you login the UI, you can follow the section 3.5 to change the password.

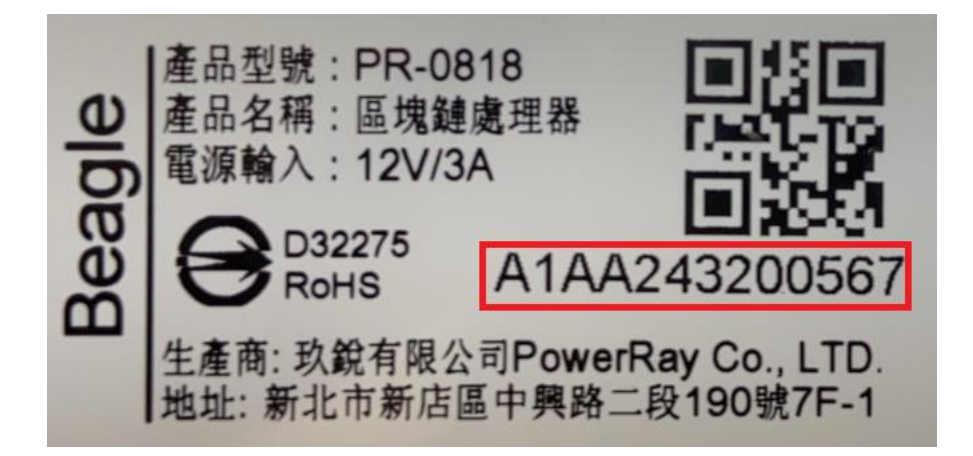

### 3.2 SETUP WIFI CONNECTION & MINING POOL

After you connect to the device by the SSID, the browser will be opened automatically and going to the setup page, then you can see the following on the web page.

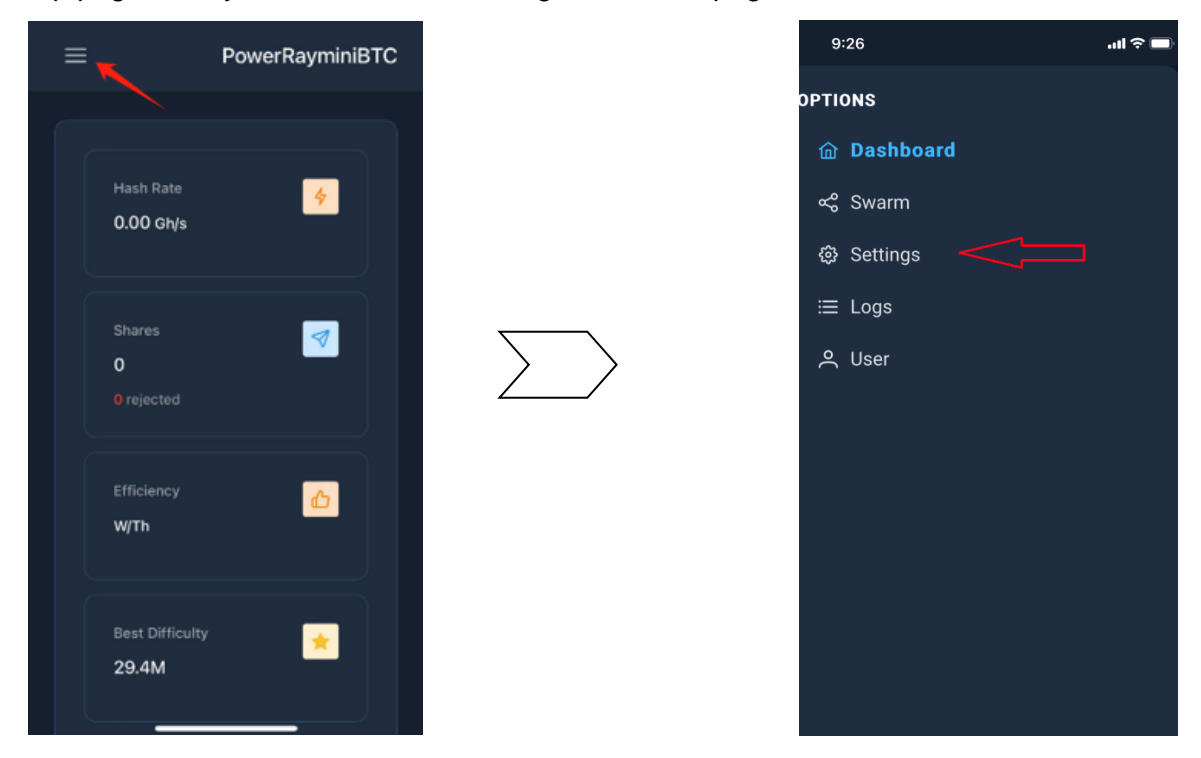

Please press the TOP Menu button (pointed by the red arrow) and go to set up page as following

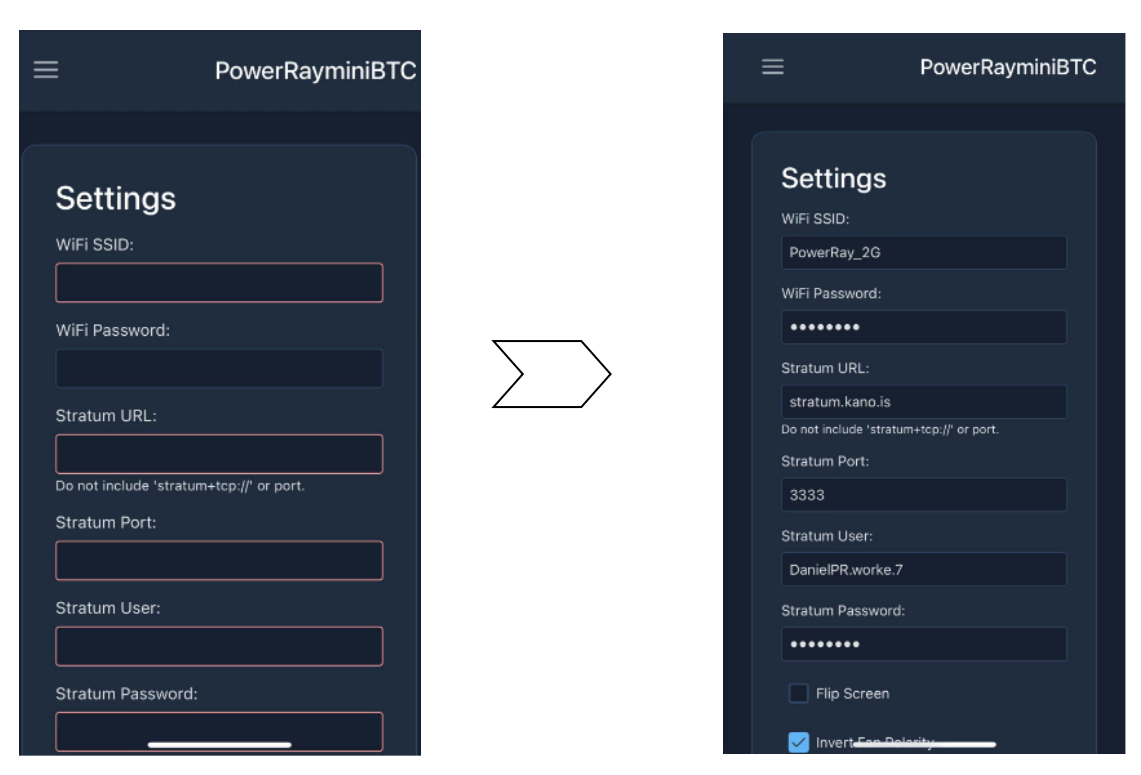

Fill in your WIFI router account/password to the device, here is an example by setting up the SOLO mining in KANO mining pool. (You can see more available pools in Section 3.3. You can also try to look for different mining pools on the internet. Please notice that KANO pool default mining is PPLNS not SOLO. If user wants to mine SOLO mode, please refer to KANO help/solo (https://kano.is/index.php?k=soloinfo))

#### 3.3 ABOUT MINING POOLS

Please notice that every mining pool has different mining account setting ways. Most of the BTC mining pools need to go to their web site to create account, and setup the account/password on the mining device locally. Some mining pools only need to setup the wallet address on the local device, the wallet address will be account for these mining pools.

Please check the details on the mining pool that you like to mine.

Here is the example of KANO mining pools setting.

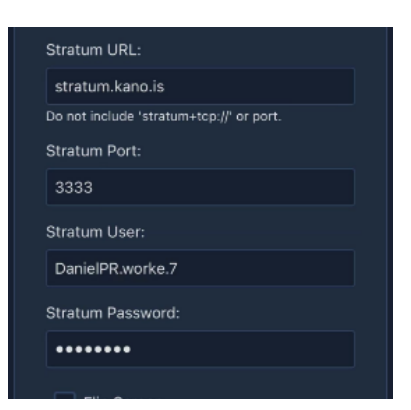

Stratum URL : Please fill the mining pool link URL on the row.

Stratum Port :Depends on the mining pool ,KANO pool is assigned by port 3333

Stratum User : The name of this device , you can also use "." to add more device as the same account name with different works.

Stratum Password : As KANO pool requests, you can put anything but NO blank for the password.

### 3.4 MINING POOLS URL REFERENCE

Here are the reference mining pools for SOLO mining pools

| No | Pool URL                 | Port  | Website                                   |
|----|--------------------------|-------|-------------------------------------------|
| 1  | Stratum.kano.is          | 3333  | https://kano.is/index.php                 |
| 2  | Pool.vkbit.com           | 21496 | https://web.public-pool.io                |
| 3  | Pool.tazmining.ch        | 33333 | https://tazmining.ch/#btc2                |
| 4  | Solo.ckpool.org          | 3333  | https://solo.ckpool.org                   |
| 5  | Btc.zsolo.bid            | 6057  | https://zsolo.bid/en/btc-solo-mining-pool |
| 6  | Eu.stratum.slushpool.com | 3333  | https://braiins.com/pool                  |
| 7  | btc.luckymonster.pro     | 7112  | https://luckymonster.pro                  |
| 8  | Btc.millpools.cc         | 4567  | https://millpool.cc/btc-pool              |
| 9  | Stratum.solomining.io    | 7777  | https://btc.molepool.com                  |
| 10 | Aminingpool.com          | 3004  | https://aminingpool.com/#btc              |
| 11 | Pool.mynewmining.com     | 3333  | https://pool.mynewmining.com/#btc2        |
| 12 | Pubilc-pool.io           | 21496 | https://web.public-pool.io                |

You can also refer to <u>https://miningpoolstats.stream/bitcoin</u> to see more pools information.

### 3.5 SETUP PASSWORD

Go the User page to enter the current password and new password.

Press " Change Password" then the password would be changed successfully. Simply reflash the web page, then the UI requires the new password to login.

| 9:26    | .ıl 🗢 🔲 | 9:52                                                                                           | e se se se se se se se se se se se se se |
|---------|---------|------------------------------------------------------------------------------------------------|------------------------------------------|
| OPTIONS |         | ≡                                                                                              | PowerRayminiBTC                          |
| OPTIONS |         | User Password<br>Current Password<br>Current Password<br>New Password<br>New Password<br>Chang | PowerRayminiBTC                          |
|         |         |                                                                                                |                                          |

## **CHAPTER 4 OPERATION GUIDE**

Once the device is setup ready and starts to work, you will see the screens showing by turns as the following. (Here are the reference values on it)

| Ck. 007 0                                                                     | Gh: 337.0 ,means the current hash rate is 337.0T                                                                                          |
|-------------------------------------------------------------------------------|----------------------------------------------------------------------------------------------------|
| 0/0. 104/1                                                                    | A/R:104/1 ,means accept shares are 104, and reject                                                                                        |
| H/N: 104/1                                                                    | share is 1                                                                                                    |
| 01: 00 01 10M                                                                 | UT: 0d 0h 10m, means from turn on, it is 0 day 0 hour                                                                                     |
| DD: 30K                                                                       | and 10 minutes.                                                                                                    |
|                                                                               | BD:58K, means best difficulty is 58K                                                                                                    |
| NOW T IT T T                                                                  | MCU Temp:67.7 C, means the MCUs average                                                                                                   |
| TILU (enp: 67.7 C                                                             | temperature is 67.7C                                                                                                    |
| Board lemp: 69.5 C                                                            | Board Temp:69.5 C, means the device board is 69.5C                                                                                        |
| Fwr: 31.660 W                                                                 | Pwr : 31.660 W : means the MCU power consumption is                                                                                       |
| 11916 NV: 2661 MA                                                             | 31.660W                                                                                                    |
|                                                                               | 11916 mV: 2661 mA : means input power is 11935mV                                                                                          |
|                                                                               | and current consumption is 2518mA.                                                                                                    |
|                                                                               | · · · · · · · · · · · · · · · · · · ·                                                                                                    |
| 00100 T 7C 0 C                                                                | ASIC0 temperature 75.8 C                                                                                                    |
| HOLDO JEMP: (5.8 L                                                            | ASIC1 temperature 65.2 C                                                                                                    |
|                                                                               |                                                                                                    |
| NOTOT TEMP: 00.2 0                                                            | ASIC2 temperature 67.0 C                                                                                                    |
| ASIC2 Temp: 67.0 C                                                            | ASIC2 temperature 67.0 C                                                                                                    |
| ASIC2 Temp: 67.0 C<br>ASIC3 Temp: 85.0 C                                      | ASIC2 temperature 67.0 C<br>ASIC3 temperature 85.0 C                                                                                      |
| ASIC2 Temp: 67.0 C<br>ASIC3 Temp: 85.0 C                                      | ASIC2 temperature 67.0 C<br>ASIC3 temperature 85.0 C                                                                                      |
| ASIC2 Temp: 67.0 C<br>ASIC3 Temp: 85.0 C                                      | ASIC2 temperature 67.0 C<br>ASIC3 temperature 85.0 C                                                                                      |
| ASIC2 Temp: 67.0 C<br>ASIC3 Temp: 85.0 C                                      | ASIC2 temperature 67.0 C<br>ASIC3 temperature 85.0 C<br>SSID: Mining (SSID Name will be different on each                                 |
| ASIC2 Temp: 67.0 C<br>ASIC3 Temp: 85.0 C<br>SSID: Mining                      | ASIC2 temperature 67.0 C<br>ASIC3 temperature 85.0 C<br>SSID: Mining (SSID Name will be different on each<br>device)                      |
| ASIC2 Temp: 67.0 C<br>ASIC3 Temp: 85.0 C<br>SSID: Mining<br>IP: 192.168.2.163 | ASIC2 temperature 67.0 C<br>ASIC3 temperature 85.0 C<br>SSID: Mining (SSID Name will be different on each<br>device)<br>IP: 192 168 2 163 |
| ASIC2 Temp: 67.0 C<br>ASIC3 Temp: 85.0 C<br>SSID: Mining<br>IP: 192.168.2.163 | ASIC2 temperature 67.0 C<br>ASIC3 temperature 85.0 C<br>SSID: Mining (SSID Name will be different on each<br>device)<br>IP: 192.168.2.163 |
| ASIC2 Temp: 67.0 C<br>ASIC3 Temp: 85.0 C<br>SSID: Mining<br>IP: 192.168.2.163 | ASIC2 temperature 67.0 C<br>ASIC3 temperature 85.0 C<br>SSID: Mining (SSID Name will be different on each<br>device)<br>IP: 192.168.2.163 |

You can also use your smart device ( such as cell phone , tablet , laptop/desktop) to browse the device for the setting.

The screen on the web browser will be as following:

| PowerRayminiBTC                                                     | ≡ |                                                                                                    |                                                            |                                                                                              |                          |            |
|---------------------------------------------------------------------|---|----------------------------------------------------------------------------------------------------|------------------------------------------------------------|----------------------------------------------------------------------------------------------|--------------------------|------------|
| ortoxe<br>@ Dashbourd<br>< Swam<br>@ Settings<br>III Logs<br>& User |   | Hash Rate<br>450.89 GNs<br>453.0 GNs<br>457.0 GNs<br>457.0 GNs<br>450.0 GNs<br>450.0 GNs<br>450.0 GNs<br>450.0 GNs<br>450.0 GNs<br>450.0 GNs<br>450.0 GNs<br>450.0 GNs<br>450.0 GNs<br>450.0 GNS<br>450.0 GNS | Shares<br>427<br>Prejected                                 | - Format                                                                                     | Best Difficulty<br>36.5M |            |
| Retart                                                              | ≡ | Power<br>3.2.2W<br>Power<br>Power<br>Input Voltage                                                                                                    | Heat<br>66C<br>CRU Temperature<br>77C<br>ASIC2 Temperature | 78.5C     66.       ASCO Temperature     ASICI Temperature       79.5C     ASICI Temperature | 75C Performance          | 60%<br>Fan |
| PowerRayminiBTC                                                     |   | Device IP<br>Referen                                                                                                    | Accepted Power                                             | Tonp Bort Difficulty                                                                         | Yunion Edit Netlert      |            |

| PowerRayminiBTC                                                            |                                                                                                    |                                          |                             |            |                                                               |
|----------------------------------------------------------------------------|----------------------------------------------------------------------------------------------------|------------------------------------------|-----------------------------|------------|---------------------------------------------------------------|
| opmons<br>කු Dashboard<br>දේ Swarm                                         | Settings ©                                                                                                    |                                          |                             |            |                                                               |
| © Settings                                                                 | WIFI SSID:                                                                                                    | PowerRay_2G                              |                             |            |                                                               |
| ≡ Logs<br>옷 User                                                           | WiFi Password:                                                                                                    | stratum.kano.is                          |                             |            |                                                               |
|                                                                            | Stratum Port:                                                                                                    | Do not include 'stratum+tcp:// or port.  |                             |            |                                                               |
|                                                                            | Stratum User:                                                                                                    | DanielPR.NexTest                         |                             |            |                                                               |
|                                                                            | Stratum Password:<br>Flip Screen                                                                                                    |                                          |                             |            |                                                               |
|                                                                            | Save You must restart this device                                                                                                    | after saving for changes to take effect. |                             |            |                                                               |
|                                                                            | SW Version: v1 39                                                                                                    |                                          | Undate Firmware             |            | ndata Websita                                                 |
|                                                                            | DSN: A1AA24320                                                                                                    | 0567                                     | + Browse<br>(exp-miner.bin) | (wv<br>Ref | + Browse<br>w bin)<br>w bin)<br>so the Webpage after Updating |
|                                                                            |                                                                                                    |                                          |                             |            |                                                               |
|                                                                            |                                                                                                    |                                          |                             |            |                                                               |
|                                                                            |                                                                                                    |                                          |                             |            |                                                               |
|                                                                            |                                                                                                    |                                          |                             |            |                                                               |
| Restart                                                                    |                                                                                                    |                                          |                             |            |                                                               |
|                                                                            |                                                                                                    |                                          |                             |            |                                                               |
| PowerRayminiBTC                                                            |                                                                                                    |                                          |                             |            |                                                               |
| PowerRayminiBTC                                                            | Overview                                                                                                    |                                          |                             |            |                                                               |
| PowerRayminiBTC                                                            | Overview<br>Mode: PR0818<br>Uptime: 37 minutes<br>Wici Sature Connected                                                                                 |                                          |                             |            |                                                               |
| PowerRayminiBTC                                                            | Overview<br>Model: PR0818<br>Uptime: 37 minutes<br>Wifi Statuat: Connectedi<br>Free Hoga Memory 8026<br>Version: v1.09<br>Board Version: 1              |                                          |                             |            |                                                               |
| PowerRayminiBTC                                                            | Overview<br>Model: PN0818<br>Uptime: 37 minutes<br>Wrif Status: Connected<br>Free Hosp Memory 87256<br>Version: v1.39<br>Board Version: 1               |                                          |                             |            |                                                               |
| PowerRayminiBTC                                                            | Overview<br>Moof: 900118<br>Ustime 37 minutes<br>Wirf Status: Convected<br>Free Hoop Monro 89256<br>Version: v1.39<br>Board Version: 1<br>Realtime Logs | zhow Logs                                |                             |            |                                                               |
| PowerRayminiBTC                                                            | Overview<br>Model: 37 minutes<br>Uppline: 37 minutes<br>Streakes<br>Free Heap Memory, 59256<br>Version: 1<br>Realtime Logs                              | Drow Logs                                |                             |            |                                                               |
| PowerRayminiBTC  Prover Parboard  Sections  Sections  Logs  A User         | Overview<br>Model: 9780818<br>Upline: 20 Training:<br>Oversion: 1<br>Realtime Logs                                                                      | From Logs                                |                             |            |                                                               |
| PowerRayminiBTC                                                            | Overview Proto118<br>Works 2017 Instances<br>Wirk Sontus: Connected<br>Free Heap Merror \$4256<br>Version: 1<br>Realtime Logs                           | 2009 Log1                                |                             |            |                                                               |
| PowerRayminiBTC<br>@ Deabboard<br>@ Seetings<br>@ Logs<br>@ Logs<br>& User | Overview<br>Model: 37 minutes<br>Uprim Statut: Connected<br>Free Nap Memory 8728<br>Version: 1<br>Realtime Logs                                         | inow Logs                                |                             |            |                                                               |
| PowerRayminiBTC                                                            | Overview<br>Mode Profi18<br>Uptime 37 minutes<br>WiFi Statut: Connected<br>Free Heap Merror 97256<br>Version: v1.9<br>Board Version: 1<br>Realtime Logs | Stow Logs                                |                             |            |                                                               |
| PowerRayminiBTC<br>@ Deabloard<br>< Swem<br>@ Sectings<br>@ Logs<br>.4 Use | Overview<br>Model: 37 minutes<br>Winner Kass<br>Wersion: 1<br>Realtime Logs                                                                             | thow Logs                                |                             |            |                                                               |
| PowerRayminiBTC                                                            | Overview<br>Model: PIOD18<br>Wirf Status: Connected<br>Tree Heap Merror 97256<br>Version: v1.39<br>Beard Version: 1                                     |                                          |                             |            |                                                               |
| PowerRayminiBTC<br>@ Daaboord<br>< Swem<br>@ Sveimgs<br>@ Lege<br>.4 Use   | Vverview<br>Model: 37materia<br>Burnin: 37materia<br>Version: 139<br>Beard Version: 1<br>Realtime Logs                                                  | Prow Logs                                |                             |            |                                                               |
| PowerRayminiBTC                                                            | Overview<br>Model: PIOI18<br>Ustime: 20 minutes<br>Wirf Status: Consected<br>Free Heap Monro 90256<br>Version: v1.39<br>Beard Version: 1                | :row Logi                                |                             |            |                                                               |

| PowerRayminiBTC                                                 | ≡ |                                                                                                    |
|-----------------------------------------------------------------|---|----------------------------------------------------------------------------------------------------|
| ortices<br>← Dashboard<br>← Swam<br>← Sveam<br>← Logs<br>← User |   | User Password<br>Curren Password<br>Curren Password<br>Curren Password<br>New Password<br>New Password<br>Change Password |
|                                                                 |   |                                                                                                    |
|                                                                 |   |                                                                                                    |
| Resort                                                          |   |                                                                                                    |

# **CHAPTER 5 SPECIFICATION**

### 5.1 SPECIFICATION

| ltem                               | Мах | Typical | Min | Unit  |
|------------------------------------|-----|---------|-----|-------|
| Average hash rate in 24H           | -   | 400     | -   | G H/s |
| Average power consumption in 24 H. | -   | 33      | -   | W     |
| Efficiency                         | -   | 65      | -   | J/T   |
| ASIC Temperature@Env. 25 degree C  | 95  | 85      | -   | °C    |
| Noise                              | -   | <40     | -   | dB    |

#### 5.2 MECHANICAL

THE DEVICE SIZE IS :121 X 67.5 X 39 MM

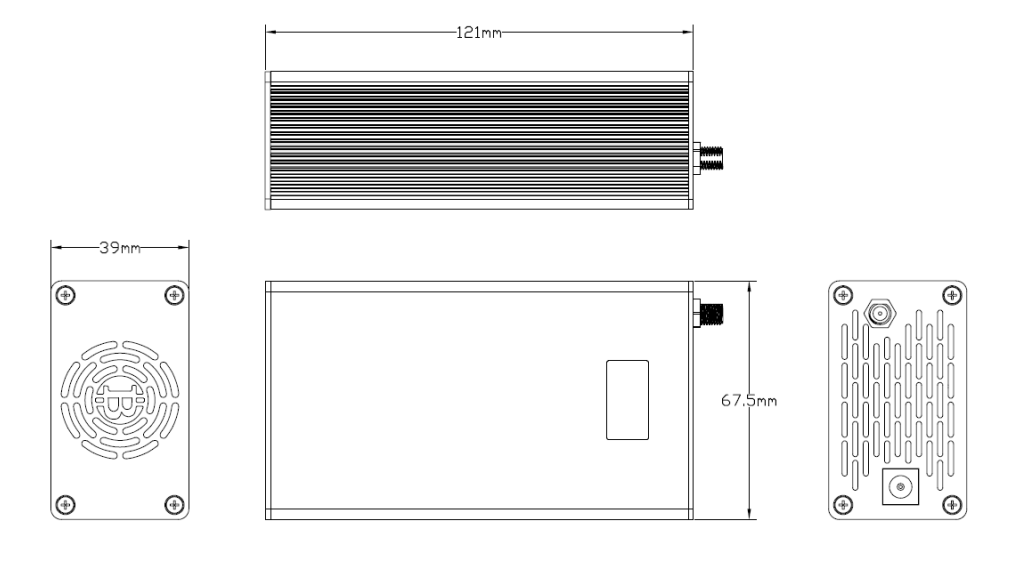

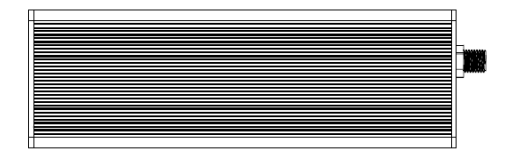

### 5.3 ENVIRONMENTAL

| ITEM                 | Normal range          |
|----------------------|-----------------------|
| Ambient temperature  | 0°C~ +40°C            |
| Environment humidity | 10~80%, no condensing |
| Storage temperature  | -10°C~+60°C           |

#### 5.4 DECLARATION OF THE PRESENCE CONDITION OF THE RESTRICTED SUBSTANCES MARKING

| Equipment name :Blcokchain Processor<br>Model no: PR-0818                                           |                                                |            |            |                     |                |                 |
|----------------------------------------------------------------------------------------------------|------------------------------------------------|------------|------------|---------------------|----------------|-----------------|
| Unit                                                                                                | Restricted substances and its chemical symbols |            |            |                     |                |                 |
|                                                                                                    | Lead                                           | Mercury    | Cadmium    | Hexavalent          | Polybrominated | Polybrominated  |
|                                                                                                    | (Pb)                                           | (Hg)       | (Cd)       | chromium            | biphenyls      | diphenyl ethers |
|                                                                                                    |                                                |            |            | (Cr <sup>+6</sup> ) | (PBB)          | (PBDE)          |
| PCB                                                                                                 | $\bigcirc$                                     | $\bigcirc$ | $\bigcirc$ | $\bigcirc$          | $\bigcirc$     | 0               |
| Components                                                                                          | 0                                              | 0          | 0          | $\bigcirc$          | 0              | 0               |
| Housing                                                                                             | 0                                              | 0          | 0          | $\bigcirc$          | 0              | 0               |
| LCD Module                                                                                          | 0                                              | 0          | $\bigcirc$ | $\bigcirc$          | 0              | 0               |
| Note 1 : "Exceeding 0.1 wt %" and "exceeding 0.01 wt %" indicate that the percentage content of the |                                                |            |            |                     |                |                 |
| restricted substanceexceeds the reference percentage value of presence condition.                   |                                                |            |            |                     |                |                 |
| Note 2 : "o" indicates that the percentage content of the restricted substance does not exceed the  |                                                |            |            |                     |                |                 |
| percentage of reference value of presence.                                                          |                                                |            |            |                     |                |                 |
| Note 3 : The "-" indicates that the restricted substance corresponds to the exemption.              |                                                |            |            |                     |                |                 |